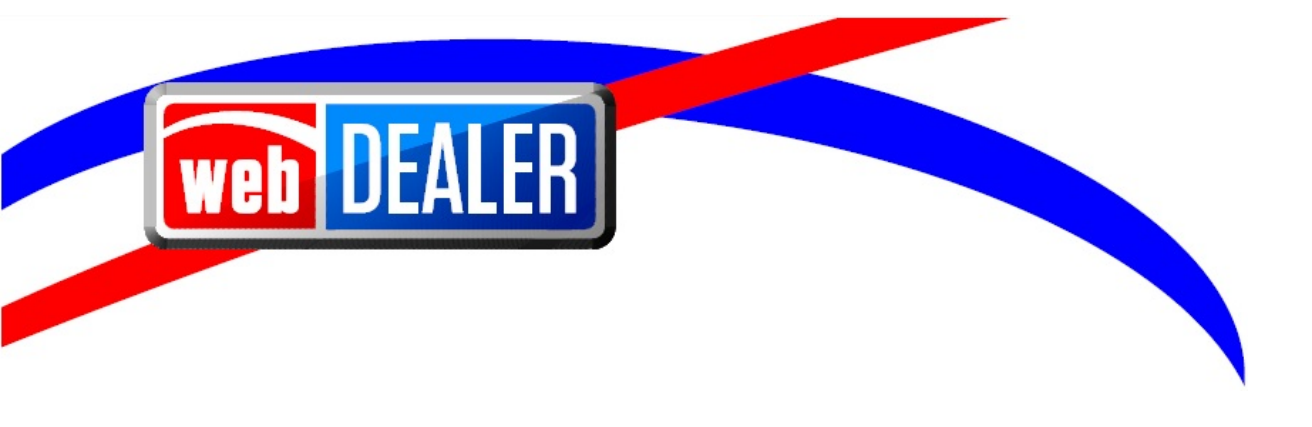

# County User Guide Addendum

September 2020 webDEALER 9.8

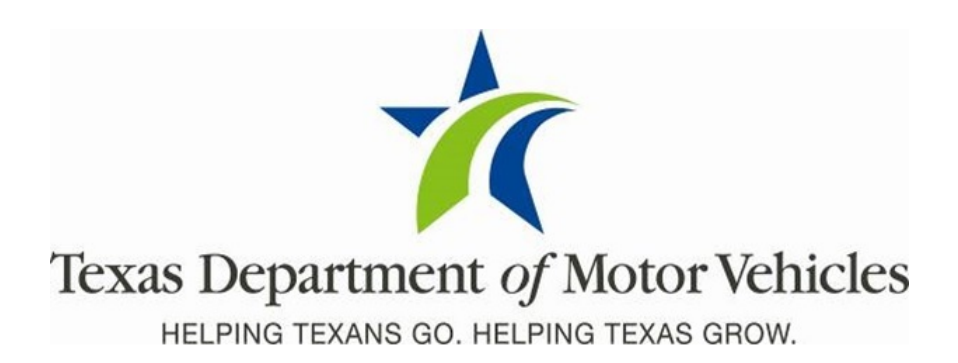

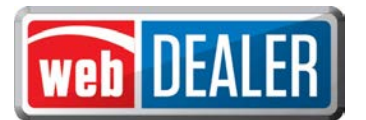

# Contents

| Document Overview                                                            |
|------------------------------------------------------------------------------|
| Scope                                                                        |
| Audience3                                                                    |
| Introduction                                                                 |
| Display County Summary Report from Buyer Tag Payments Page                   |
| Correct Paid to County Totals Display on the Payments Completed Page         |
| Empty Payments No Longer Recorded on the Payments Completed Page             |
| Empty Groups No Longer Created on the Group Reviewed Titles for Payment Page |
| Decrease Load Time for View Documents Button5                                |
| Transfer Farm Truck and Farm Truck Tractor License Plates                    |
| Remove License Plate Inventory Once Title Application is Approved            |
| Track and Limit the Number of Registration Sticker Receipts Printed          |
| Add Multiple Dealer Locations at One Time7                                   |
| New Void Process in webDEALER and RTS8                                       |
| Provide the Reason a Title Application is Rejected11                         |
| Display the Required Data Elements on the Receipt 12                         |
| Prevent Title Application Approval if Vehicle Record Contains a Hard Stop    |

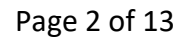

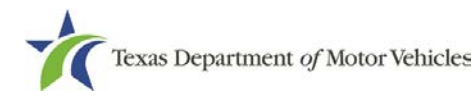

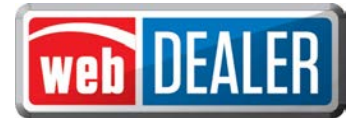

#### **Document Overview**

This document describes the latest software changes made to the Texas Department of Motor Vehicles (TxDMV) webDEALER application.

#### Scope

The scope of this is to identify recent software changes to the webDEALER application. This document does not provide step-by-step instructions on how to use webDEALER.

## Audience

The intended audience of this document are county users of webDEALER.

## Introduction

The following descriptions identify the enhancements and defect fixes incorporated into webDEALER 9.8 for county users:

- Display County Summary Report from Buyer Tag Payments page.
- Correct Paid to County Totals display on the Payments Completed page.
- Empty payments no longer recorded on the Payments Completed page.
- Empty groups no longer created on the Group Reviewed Titles for Payment page.
- Decrease load time for View Documents button.
- Transfer Farm Truck and Farm Truck Tractor license plates.
- Remove license plate inventory once title application is approved.
- Track and limit the number of registration sticker receipts printed.
- Add multiple dealer locations at one time.
- New void process in webDEALER and RTS.
- Provide the reason a title application is rejected.
- Display the required data elements on the receipt.
- Prevent title application approval if a vehicle record contains a hard stop.

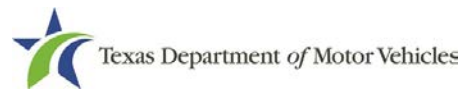

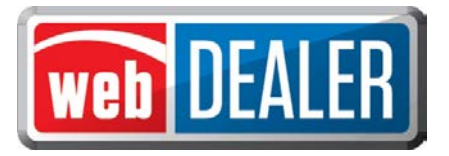

## **Display County Summary Report from Buyer Tag Payments Page**

The County Summary Report now displays without errors when you select the report from the Buyer Tag Payments page.

|                                                                                                    |                                                                                                    | Dealer/Payo                                                                                                   | Patch Id: 1000994<br>pr: [P106585 - RML<br>Payment Date: A<br>Payment Type<br>Total Fees<br>report Generated: 0                      | 7/2008214762<br>WAXAHACHIE<br>Aug 21, 2020<br>9: COUNTY<br>: \$95.00<br>9/04/2020 02:3 | 4<br>E FORD, LLC]<br>31 PM                                    |                                                                                       |                                                                                         |
|----------------------------------------------------------------------------------------------------|----------------------------------------------------------------------------------------------------|----------------------------------------------------------------------------------------------------|----------------------------------------------------------------------------------------------------|----------------------------------------------------------------------------------------|---------------------------------------------------------------|---------------------------------------------------------------------------------------|-----------------------------------------------------------------------------------------|
|                                                                                                    |                                                                                                    |                                                                                                    |                                                                                                    |                                                                                        |                                                               |                                                                                       |                                                                                         |
| VIN                                                                                                    | Created Date                                                                                                    | Vehicle                                                                                                    | Owner                                                                                                    | Buyer Tag Fee                                                                          | Inspection Type                                               | Inspection Fee                                                                        | Total Fees                                                                              |
| VIN<br>4T1BF1FK6FU939575                                                                                                    | Created Date<br>Aug 21, 2020                                                                                                 | Vehicle<br>2015 TOYT CAM                                                                                      | Owner<br>KEVIN THOMPSON                                                                                                    | Buyer Tag Fee<br>\$5.00                                                                | OBDNL                                                         | Inspection Fee<br>\$8.25                                                              | Total Fees<br>\$13.25                                                                   |
| VIN<br>4T1BF1FK6FU939575<br>1FTEW1CM1DKE96803                                                                                    | Created Date<br>Aug 21, 2020<br>Aug 21, 2020                                                                                 | Vehicle<br>2015 TOYT CAM<br>2013 FORD F15                                                                     | Owner<br>KEVIN THOMPSON<br>FANNIE M JOHNSON                                                                                          | Buyer Tag Fee<br>\$5.00<br>\$5.00                                                      | OBDNL<br>OBDNL                                                | Inspection Fee<br>\$8.25<br>\$8.25                                                    | Total Fees<br>\$13.25<br>\$13.25                                                        |
| VIN<br>4T1BF1FK6FU939575<br>1FTEW1CM1DKE96803<br>1FD0X5HYXHEB86286                                                               | Created Date<br>Aug 21, 2020<br>Aug 21, 2020<br>Aug 21, 2020                                                                 | Vehicle<br>2015 TOYT CAM<br>2013 FORD F15<br>2017 FORD F55                                                    | Owner<br>KEVIN THOMPSON<br>FANNIE M JOHNSON<br>HI COUNTRY LLC                                                                        | Buyer Tag Fee<br>\$5.00<br>\$5.00<br>\$5.00                                            | OBDNL<br>OBDNL<br>OBDNL<br>1YR                                | Inspection Fee<br>\$8.25<br>\$8.25<br>\$7.50                                          | Total Fees<br>\$13.25<br>\$13.25<br>\$13.25<br>\$12.50                                  |
| VIN<br>4T1BF1FK6FU939575<br>1FTEW1CM1DKE96803<br>1FD0X5HYXHEB86286<br>3FADP4AJ8HM169922                                          | Created Date<br>Aug 21, 2020<br>Aug 21, 2020<br>Aug 21, 2020<br>Aug 21, 2020                                                 | Vehicle<br>2015 TOYT CAM<br>2013 FORD F15<br>2017 FORD F55<br>2017 FORD FIE                                   | Owner<br>KEVIN THOMPSON<br>FANNIE M JOHNSON<br>HI COUNTRY LLC<br>SLEEPY P RANCH                                                      | Buyer Tag Fee<br>\$5.00<br>\$5.00<br>\$5.00<br>\$5.00                                  | OBDNL<br>OBDNL<br>OBDNL<br>1YR<br>1YR                         | Inspection Fee<br>\$8.25<br>\$8.25<br>\$7.50<br>\$7.50                                | Total Fees<br>\$13.25<br>\$13.25<br>\$12.50<br>\$12.50<br>\$12.50                       |
| VIN<br>4T1BF1FK6FU939575<br>1FTEW1CM1DKE96803<br>1FD0X5HYXHEB86286<br>3FADP4AJ8HM169922<br>1FT8W4DT6KEC07463                     | Created Date<br>Aug 21, 2020<br>Aug 21, 2020<br>Aug 21, 2020<br>Aug 21, 2020<br>Aug 21, 2020                                 | Vehicle<br>2015 TOYT CAM<br>2013 FORD F15<br>2017 FORD F55<br>2017 FORD FIE<br>2019 FORD F45                  | Owner<br>KEVIN THOMPSON<br>FANNIE M JOHNSON<br>HI COUNTRY LLC<br>SLEEPY P RANCH<br>AUTOSHOT PAINTLESS<br>DENT                        | Buyer Tag Fee<br>\$5.00<br>\$5.00<br>\$5.00<br>\$5.00<br>\$5.00                        | Inspection Type<br>OBDNL<br>OBDNL<br>1YR<br>1YR<br>1YR        | Inspection Fee<br>\$8.25<br>\$8.25<br>\$7.50<br>\$7.50<br>\$7.50<br>\$7.50            | Total Fees<br>\$13.25<br>\$13.25<br>\$12.50<br>\$12.50<br>\$12.50                       |
| VIN<br>4T1BF1FK6FU339575<br>1FTEW1CM10KE96803<br>1FD0X5HYXHE86286<br>3FADP4AJ8HM169922<br>1FT8W4DT6KEC07463<br>1FTFW1RG3JFB27757 | Created Date<br>Aug 21, 2020<br>Aug 21, 2020<br>Aug 21, 2020<br>Aug 21, 2020<br>Aug 21, 2020<br>Aug 21, 2020<br>Aug 21, 2020 | Vehicle<br>2015 TOYT CAM<br>2013 FORD F15<br>2017 FORD F55<br>2017 FORD FIE<br>2019 FORD F45<br>2018 FORD RAP | Owner<br>KEVIN THOMPSON<br>FANNIE M JOHNSON<br>HI COUNTRY LLC<br>SLEEPY P RANCH<br>AUTOSHOT PAINTLESS<br>DENT<br>CASY LOUIEAN WRIGHT | Buyer Tag Fee<br>\$5.00<br>\$5.00<br>\$5.00<br>\$5.00<br>\$5.00<br>\$5.00              | Inspection Type<br>OBDNL<br>OBDNL<br>1YR<br>1YR<br>1YR<br>2YR | Inspection Fee<br>\$8.25<br>\$7.50<br>\$7.50<br>\$7.50<br>\$7.50<br>\$7.50<br>\$16.75 | Total Fees<br>\$13.25<br>\$13.25<br>\$12.50<br>\$12.50<br>\$12.50<br>\$12.50<br>\$21.75 |

#### **County Summary Report**

## **Correct Paid to County Totals Display on the Payments Completed Page**

The summation of fees for approved title applications on the Payments Completed page now reflects the correct amounts and no longer erroneously doubles payment totals.

## **Empty Payments No Longer Recorded on the Payments Completed Page**

When you select to Approve and Record Payment for title applications and the payment fails, webDEALER will now prevent the payment from displaying incorrectly on the Payments Completes page. The user will be presented with an error message "An error occurred while trying to process your request. Please try again later." and will be able to attempt the payment again until successful.

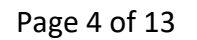

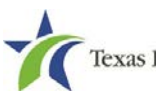

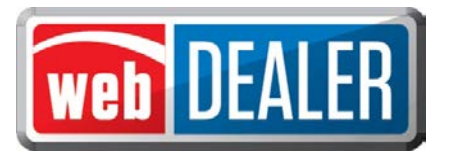

# **Empty Groups No Longer Created on the Group Reviewed Titles for Payment** Page

When more than one county user attempts to group reviewed title applications for payment for one or more of the same applications, webDEALER will correctly create only one group. The user whose applications were not grouped will be informed with the following message "A group was already created for a VIN. The VIN has been removed. Group ID: XXX" The user will be able to continue grouping available applications or can locate the group that was created.

## **Decrease Load Time for View Documents Button**

Documents uploaded by the dealer are merged into one file when the dealer submits the title application. Merging the files prior to a county user selecting the View Documents button decreases the time it takes to load the documents for county review.

# Transfer Farm Truck and Farm Truck Tractor License Plates

Farm Truck and Farm Truck Tractor license plates have been added to the list of license plates that can be transferred through webDEALER.

A dealer can now create a title application and enter a customer-supplied Farm Truck or Farm Truck Tractor license plate. The registration class will be updated in webDEALER based on the plate type and weight of the vehicle. The dealer is required to upload the *Application for Farm License Plates* (Form VTR-52-A).

Registration Classes include:

- FARM TRK-LESS/EQL 1 TON
- FARM TRK-MORE THAN 1 TON
- FARM TRK TRACTOR > 1 TON

When a dealer enters the Texas Agricultural and Timber Exemption Registration Number on the Sales Tax Information page and Farm/Ranch is selected as an exemption type, webDEALER confirms the number combination is valid. The number must start with 1 or 3 and is 11 digits in length; otherwise, the dealer receives an error message.

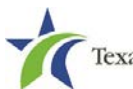

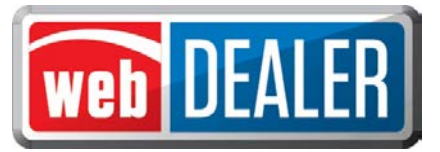

| Vehicle Information | on            |                    |            |                                                          |
|---------------------|---------------|--------------------|------------|----------------------------------------------------------|
| Vehicle Class:      | TRK<=1        |                    |            | VIN: 1FUYYCYB4HP293320<br>Year/Make/Model: 2005 FRHT C16 |
| Registration Class: | 15 - FARM TRK | LESS/EQL 1 TON     |            | View Documents                                           |
| Body Style:         | FT            |                    |            |                                                          |
| Major Color:        | BROWN         | Minor Color:       |            |                                                          |
| Odometer Reading:   | EXEMPT        | Odometer Brand:    |            |                                                          |
| Empty Weight:       | 1000 (lbs)    | Carrying Capacity: | 1001 (lbs) | Gross Weight: 2001 (lbs)                                 |

| Vehicle Information | on          |                    |                 |                                                          |
|---------------------|-------------|--------------------|-----------------|----------------------------------------------------------|
| Vehicle Class:      | TRK>1       |                    |                 | VIN: 4V1WDBDF5SN713458<br>Year/Make/Model: 1999 WHIT DUM |
| Body Style:         | TR          | NORE THAN TTON     |                 | View Documents                                           |
| Major Color:        | GRAY        | Minor Color:       |                 |                                                          |
| Empty Weight:       | 16100 (lbs) | Carrying Capacity: | <br>12000 (lbs) | Gross Weight: 28100 (lbs)                                |

#### **Transfer of Farm Truck license plates**

| Vehicle Information | on            |                    |             |                                                  |
|---------------------|---------------|--------------------|-------------|--------------------------------------------------|
| Vehicle Class:      | TRK>1         |                    |             | VIN: 1XP5DB9X1HN250608                           |
| Registration Class: | 62 - FARM TRK | TRACTOR > 1TON     |             | Year/Make/Model: 1991 PTRB TRK<br>View Documents |
| Body Style:         | TR            |                    |             |                                                  |
| Major Color:        | PURPLE        | Minor Color:       |             |                                                  |
| Odometer Reading:   | EXEMPT        | Odometer Brand:    |             |                                                  |
| Empty Weight:       | 18620 (lbs)   | Carrying Capacity: | 15000 (lbs) | Gross Weight: 33620 (lbs)                        |
| Brands / Remarks    |               |                    |             |                                                  |

#### **Transfer of Farm Truck Tractor license plates**

## **Remove License Plate Inventory Once Title Application is Approved**

When a license plate is assigned and the title application is approved, the license plate will be removed from inventory in the Registration and Title System (RTS), even when the inventory has been allocated to the dealer by a different location than the one approving the application. The RTS Batch Inventory Action Report has been updated to accommodate this change.

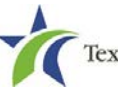

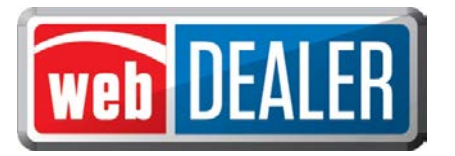

## Track and Limit the Number of Registration Sticker Receipts Printed

webDEALER now tracks and limits the total number of registration sticker receipts that can be printed to two per transaction for dealer deputies: one initial print and one reprint across the Submitted, Reviewed, and Approved statuses. Once a registration sticker receipt has been printed twice, the receipt will no longer display the registration sticker image for the dealer.

webDEALER now displays a count of the number of registration sticker receipts printed by a dealer deputy per transaction on the Title Search page for the dealer. County users can also see the number of times a dealer deputy has printed the registration sticker receipt.

webDEALER does not track title application receipts that do not include a registration sticker. A non-dealer deputy will see the Sticker Print column, but webDEALER will not track the number of prints.

| Search Filter                                                                       |                                                                         |                                                                                          |                                                          |                                                                    |                                                                                             |                          |
|-------------------------------------------------------------------------------------|-------------------------------------------------------------------------|------------------------------------------------------------------------------------------|----------------------------------------------------------|--------------------------------------------------------------------|---------------------------------------------------------------------------------------------|--------------------------|
| Entity :                                                                            | Choose One                                                              |                                                                                          |                                                          |                                                                    | ~                                                                                           |                          |
| Application Status :                                                                | Approved ~                                                              | DMV Rejected C                                                                           | nly: 🗌                                                   |                                                                    |                                                                                             |                          |
| Approval Date :                                                                     | FROM 09/15/2020                                                         | то 09/15/2020                                                                            |                                                          | Search                                                             |                                                                                             |                          |
| Download :                                                                          | Assigned Inventory                                                      |                                                                                          |                                                          |                                                                    |                                                                                             |                          |
| Sep 15, 2020                                                                        |                                                                         |                                                                                          |                                                          |                                                                    |                                                                                             | 40 444-1-1 4             |
|                                                                                     | Vahiala                                                                 | ()umor(o)                                                                                | Total Econ                                               | Pay to                                                             | Action                                                                                      | Deeler Pr                |
| VIN<br>4T1BF1FK4DU267254                                                            | Vehicle<br>2019 TOYT CBA                                                | Owner(s)<br>JAON TEST 23                                                                 | Total Fees<br>\$292.13                                   | Pay to<br>County<br>\$285.13                                       | Action                                                                                      | Dealer Pr                |
| VIN<br>4T1BF1FK4DU267254<br>2HKRM4H54EH692252                                       | Vehicle<br>2019 TOYT CBA<br>2014 HOND 500                               | Owner(s)<br>JAON TEST 23<br>JASON TEST PAY                                               | Total Fees<br>\$292.13<br>\$332.75                       | Pay to<br>County<br>\$285.13<br>\$325.75                           | Action                                                                                      | Dealer Pr<br>1           |
| VIN   4T1BF1FK4DU267254   2HKRM4H54EH692252   2HKRM4H54EH692255                     | Vehicle<br>2019 TOYT CBA<br>2014 HOND 500<br>2014 HOND 350              | Owner(s)<br>JAON TEST 23<br>JASON TEST PAY<br>JASON TEST PAYMENT                         | Total Fees<br>\$292.13<br>\$332.75<br>\$2,314.13         | Pay to<br>County<br>\$285.13<br>\$325.75<br>\$2,307.13             | Action<br>Final Receipt<br>Final Receipt<br>Final Receipt                                   | Dealer Pr<br>1<br>0      |
| VIN   4T1BF1FK4DU267254   2HKRM4H54EH692252   2HKRM4H54EH692255   1ZVBP8CH7A5121385 | Vehicle   2019 TOYT CBA   2014 HOND 500   2014 HOND 350   2010 FORD MUS | Owner(s)<br>JAON TEST 23<br>JASON TEST PAY<br>JASON TEST PAYMENT<br>JASON TEST PAYMENT 3 | Total Fees   \$292.13   \$332.75   \$2,314.13   \$276.75 | Pay to<br>County<br>\$285.13<br>\$325.75<br>\$2,307.13<br>\$269.75 | Action<br>Final Receipt<br>Final Receipt<br>Final Receipt<br>Final Receipt<br>Final Receipt | Dealer Pr<br>1<br>0<br>0 |

Sticker print count on the Title Search page

## Add Multiple Dealer Locations at One Time

You can now add more than one dealer location at a time to webDEALER. When you search for a dealer to add, webDEALER will list each Doing Business As (DBA) location and allow you to select all or multiple DBA locations to set up at one time.

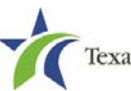

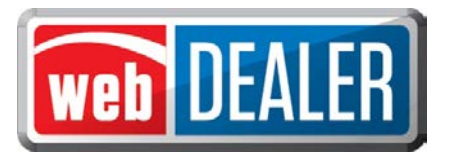

On the Search Dealers page, you will now see a checkbox to the left of the Dealer IDs where you can select the Dealer IDs you want to add.

Click Save on the bottom left of the page to save the locations to webDEALER.

webDEALER then displays the Authorized Dealers list where you can configure each dealer or add an administrator.

|                                                                                                    | ates Required Fi  | eld           |                   |                                                    |               |
|----------------------------------------------------------------------------------------------------|-------------------|---------------|-------------------|----------------------------------------------------|---------------|
|                                                                                                    | <b>≭</b> Dealer ( | GDN: P8248    | Search            |                                                    |               |
| sin                                                                                                    | ess Name: E       | BRANSCO, INC. | Doing Business As | Address                                            | Phone #       |
| Image: Control of the second second secon | <u>243389</u>     | MOTOR VEHICLE | BRANSCO, INC.     | 3929 S PORT AVE,<br>CORPUS CHRISTI, TX 78415 -5305 | (361)816-7626 |
| <b>~</b>                                                                                                    | <u>157341</u>     | MOTOR VEHICLE | BUDGET MOTORS     | 3929 S PORT AVE,<br>CORPUS CHRISTI, TX 78415 -5305 | (361)816-7626 |
|                                                                                                    | 242904            | MOTOR VEHICLE | BRANSCO, INC.     | 3922 S PORT AVE,<br>CORPUS CHRISTI, TX 78415 -5300 | (361)854-9942 |
|                                                                                                    |                   |               |                   |                                                    |               |

Search Dealers page to add new dealer locations

## **New Void Process in webDEALER and RTS**

You can now void an approved title application in webDEALER, which will communicate the void back to RTS. The title application can be voided the same day or next day after approval. When an application is voided, you are provided the option to select how the application will be corrected. You can return the application to the dealer in the Returned status and provide a return reason or return the application to the county in the Submitted status.

Void is a new permission in webDEALER and must be provided to users that will need the ability to void applications in webDEALER. You do not have to be on the same RTS workstation where the webDEALER application was approved to void the application.

An approved title application can also be voided in RTS. To void an application in RTS, you must be on the same workstation that approved the webDEALER application. RTS will also allow you

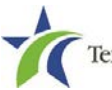

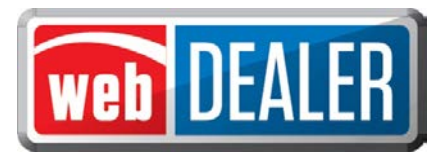

to return the application to the dealer in the Returned status or return the application to the county in the Submitted status.

| TITLE CONVENIEN    | ZE FEE                                     | \$0.00   |  |
|--------------------|--------------------------------------------|----------|--|
| WINDSHIELD STICK   | (ER                                        | \$50.75  |  |
| REG FEE-DPS        | Void Title ×                               | \$1.00   |  |
| CNTY ROAD BRID     | How do you want to proceed with the void?  | \$10.00  |  |
| INSPECTION FEE     |                                            | \$7.50   |  |
| PROCESSING AN      | County Correction Dealer Correction Cancel | \$4.75   |  |
| Total Fees         |                                            | \$435.13 |  |
| Payment Type: CHEC | K Check No: 1234                           |          |  |
|                    | Cancel Void                                |          |  |

#### New void process

| Transaction         | nsaction History |                       |   |  |
|---------------------|------------------|-----------------------|---|--|
| Date                | Туре             | Ву                    |   |  |
| Sep 17, 2020        | Returned         | JERICKS County Voided |   |  |
| Reason: test return | ı                |                       |   |  |
|                     |                  |                       | / |  |

#### **County Voided indicated in the Transaction History**

- 1. Select **Void** on the Title Preview page. The void button will not be available if the application is outside of the void window, or if the user does not have the void permission.
- 2. Selecting **County Correction** will put the application back into the Submitted status for the county to correct. webDEALER retains the original submission date and takes you to the Title Preview page.
- 3. Selecting **Dealer Correction** will allow you to return the application to the dealer. Follow the existing return process, and provide a return reason.
- 4. A new Transaction History is created for the application that indicates the application was voided.

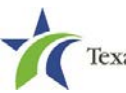

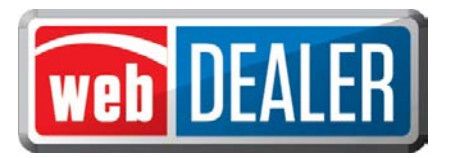

Once a title application is voided in webDEALER or RTS, the Payments Completed page will reflect the voided transaction by marking the payment red to indicate there is a voided transaction. Once you select the Reference # hyperlink for the payment, the application(s) that were voided will display in red, and the total amounts will be deducted from the Total Fee and Paid to County amounts in the Payment Details.

If you delete a payment that contains voided transactions, you will lose the payment details for the voided transactions. webDEALER will present a confirmation message when selecting to delete a payment.

| Payments Comp          | leted         |               |                   |                     |            | <b></b>           |
|------------------------|---------------|---------------|-------------------|---------------------|------------|-------------------|
| Search Filter          |               |               |                   |                     |            |                   |
| Entity :               | Choose One    |               |                   | ~                   |            |                   |
| Reference # :          | TEST PAYMEN   | т             |                   |                     |            |                   |
| Payment Date:          | FROM          | то            |                   |                     |            |                   |
| Search                 |               |               |                   |                     |            |                   |
| Payment Details        |               |               |                   |                     |            |                   |
| Reference #:           | TEST PAYMENT  |               | 🗙 <u>Delete</u> F | <sup>2</sup> ayment |            |                   |
| Total Fee:             | \$2,590.88    |               | Paid To County:   | \$2,576.88          |            |                   |
| Payment Date:          | Sep 15, 2020  |               | Payment Type:     | CASH                |            |                   |
| Check No:              |               |               |                   |                     |            |                   |
| Notes:                 | 1235552       |               |                   |                     |            |                   |
| P122421 - CALVIN JOE L | AMB, LINDA GA | TEWOOD LAMB - | J & L AUTO SALES  |                     |            | 3 title(s) found. |
| Show 250 v entries     |               |               |                   |                     | Filter:    |                   |
| VIN                    | Approval Date | Vehicle       | Owner(s)          | 1                   | Total Fee  | Paid To County    |
| 2HKRM4H54EH692252      | Sep 15, 2020  | 2014 HOND 500 | JASON TEST PAY    | r                   | (\$332.75) | (\$325.75)        |
| 2HKRM4H54EH692255      | Sep 15, 2020  | 2014 HOND 350 | JASON TEST PAY    | MENT                | \$2,314.13 | \$2,307.13        |
| 1ZVBP8CH7A5121385      | Sep 15, 2020  | 2010 FORD MUS | JASON TEST PAY    | 'MENT 3             | \$276.75   | \$269.75          |

Voided applications on Payments Completed page

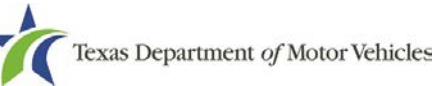

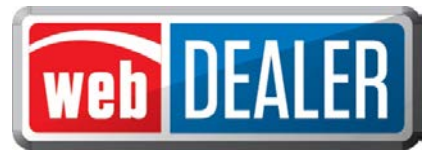

| Payment Details          |              |                             |                                 |            |                   |
|--------------------------|--------------|-----------------------------|---------------------------------|------------|-------------------|
| Reference #: T           | Delete P     | ayment Confirmatio          | on                              | ×          |                   |
| Total Fee: \$            | The Voi      | ded navment details will no | t he retained if the navment is |            |                   |
| Payment Date: S          | The Vol      | deleted. Do you wa          | ant to continue?                |            |                   |
| Check No:                |              |                             |                                 |            |                   |
| Notes: 1                 |              | Yes                         | No                              |            |                   |
| P122421 - CALVIN JOE LAM | IB, LINDA GA | TEWOOD LAMB - J & L A       | UTO SALES                       |            | 3 title(s) found. |
| Show 250 v entries       |              |                             |                                 | Filter:    |                   |
| VIN A                    | pproval Date | Vehicle                     | Owner(s)                        | Total Fee  | Paid To County    |
| 2HKRM4H54EH692252 S      | Sep 15, 2020 | 2014 HOND 500               | JASON TEST PAY                  | (\$332.75) | (\$325.75)        |
| 2HKRM4H54EH692255 S      | Sep 15, 2020 | 2014 HOND 350               | JASON TEST PAYMENT              | \$2,314.13 | \$2,307.13        |
| 1ZVBP8CH7A5121385 S      | Sep 15, 2020 | 2010 FORD MUS               | JASON TEST PAYMENT 3            | \$276.75   | \$269.75          |

#### Confirmation prior to deleting a payment with voided transactions

## Provide the Reason a Title Application is Rejected

webDEALER now displays the date and reason a title application was rejected. When you log in to webDEALER, a rejected title application displays under the DMV Rejected Titles tab on the homepage.

Once you select a VIN, the DMV Rejected status is a hyperlink to the rejection information that includes:

- Rejection Date
- Reason for the rejection such as:
  - County requested
  - NMVTIS hold/brand details
  - o Invalid VIN
  - o Stolen
  - Other various Title Control System rejections

If the reason displays as "Unknown," review the vehicle record in RTS to determine the reason for the rejection. If you are unable to determine the reason for the rejection, contact your local TxDMV Regional Service Center.

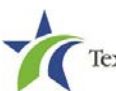

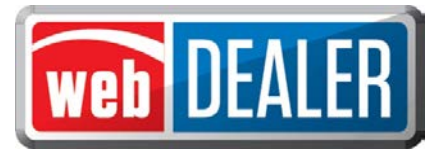

| n Home Page | Entities 🔻   | Payments 🔻  | Administration S | upport | Search VIN or I     | Doc# 🔍       |
|-------------|--------------|-------------|------------------|--------|---------------------|--------------|
| Title Prev  | view         |             |                  |        |                     |              |
|             |              | - · ·       |                  |        | Application Status: | DMV Rejected |
|             |              | Transaction | HISTORY          |        | *                   | , 0, 2020    |
| Seller Dis  | sclosure     |             |                  |        |                     | COLUMN       |
| Seller Dis  | Entity: P122 | Date        | Туре             | Ву     |                     | OLLIN        |
| Seller Dis  | sclosure     | Date        | Туре             | By     |                     | OLLIN        |

#### **Reason for Rejected application**

## **Display the Required Data Elements on the Receipt**

When the receipt is generated for a title application in the Reviewed status, the receipt will no longer include the barcodes for the VIN and for the document number. Only the Final receipt in the Approved status will include both barcodes. In addition, the watermark will display on the receipt on the second print in any status, regardless of whether the county or dealer initiated the first print.

| WEB DEALER ORIGINAL TITLE                                                                                                    |                                                                                                    |
|----------------------------------------------------------------------------------------------------|----------------------------------------------------------------------------------------------------|
| COUNTY: FLOYD<br>PLATE NO: BBB74F<br>DOCUMENT NO:<br>PREV DOC NO: 01420141295084257 P<br>OWNER NAME AND ADDRESS<br>JASON HARDSTOP 999<br>123 ADDRESS WAY<br>LEANDER, TX 79555 | TAC NAME: DELIA SUAREZ<br>DATE: 09/11/2020 EFFECTIVE DATE: 09/11/2020<br>TIME: 09:13AM EXPIRATION DATE: 8/2021<br>USER: 077-JERICK4 WEB TITLE ID: 8129925 |
|                                                                                                    | REGISTRATION CLASS: PASSENGER-LESS/EQL 6000<br>PLATE TYPE: PASSENGER-TRUCK PLT<br>ORGANIZATION:<br>STICKER TYPE: WS                                       |

#### Title application receipt in the Reviewed status

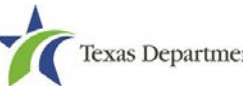

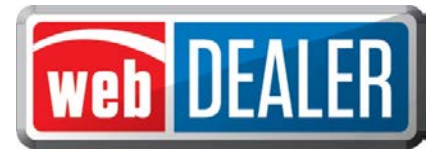

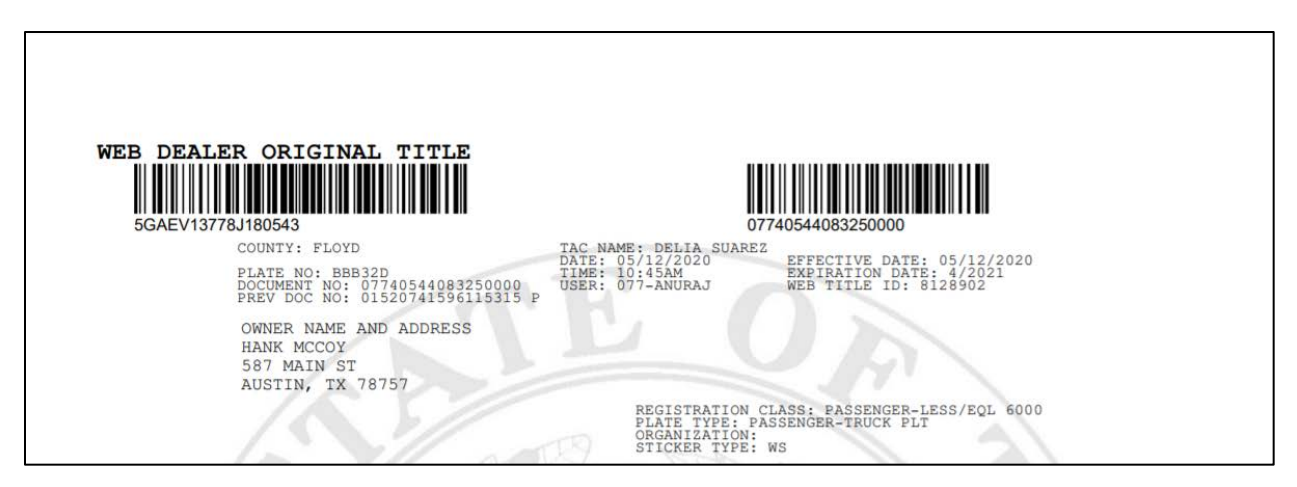

Title application receipt in the Approved status

## Prevent Title Application Approval if Vehicle Record Contains a Hard Stop

webDEALER now prevents you from approving a title application if a hard stop has been placed on the motor vehicle record after the dealer starts or submits the application to the county. webDEALER prevents you from approving the transaction and provides an informative error message that includes the VIN and the hard stop reason(s) associated with the vehicle record.

| Course III | )                                                                                    | G      | rouped Date     |          |          | Grouped By   | Titles     | in Group | Total Fee | Pay To County    |
|------------|--------------------------------------------------------------------------------------|--------|-----------------|----------|----------|--------------|------------|----------|-----------|------------------|
| P142610    | - A & MUSTANG'S                                                                      | LLC    |                 |          |          |              |            |          |           | 2 title(s) found |
|            | Grouped Date:                                                                        | FROM   | 07/22/2020      | 60       | то       | 08/21/2020   | 600        | Sea      | rch       |                  |
|            | Group ID :                                                                           |        |                 | 1        | Entity : | Choose One   |            |          | ~         |                  |
| Searc      | h Filter                                                                             | _      |                 |          |          |              |            |          |           |                  |
|            | VIN 1G6AD698XD                                                                       | 913086 | 2 cannot be pro | cessed ( | due to V | EHICLE CRUSH | ED: (08/01 | /2020]   |           |                  |
| 4          | VIN 1G6AD698XD9130862 cannot be processed due to TITLE APPLICATION AWAITING RELEASE  |        |                 |          |          |              |            |          |           |                  |
|            | VIN 1G8AD698XD9130862 cannot be processed due to **** STOLEN **** VERIFY TCIC BY VIN |        |                 |          |          |              |            |          |           |                  |
|            | VIN: WDBCB20AX                                                                       | CB0315 | 534 - MULTIPLE  | RECO     | RDS (2   | 104)         |            |          |           |                  |

Hard stops displayed by VIN

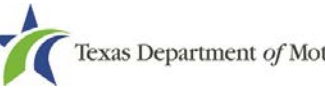